# PTZ Control Center

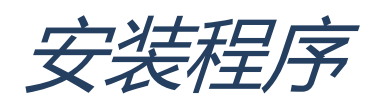

## 目录

| 目录              | 2 |
|-----------------|---|
| 简介              | 3 |
| 操作环境            | 3 |
| 关于本文件中的描述       | 5 |
| 关于注册和注册商标       | 5 |
| 软件安装            | 6 |
| 安装软件            | 6 |
| 登录到应用程序         | 9 |
| 简单登录功能          | 9 |
| <b>查看操作手册</b> 1 | 1 |
| <b>默认设置</b> 1   | 1 |

PTZ Control Center 是一款在 Windows 系统上运行的应用软件。

通过在 Windows 个人电脑端运行此软件,您可轻松地远程操控网络上显示的 Panasonic 摄像机。 本手册描述了本软件的安装步骤和设置方法。

#### 操作环境

必须在下述环境使用本软件。

●操作系统

Windows 8.1 32 位/64 位

Windows 10 32 位/64 位

#### ●个人电脑

中央处理器 (CPU): 酷睿 i5-2520M 2.50Ghz 或更高 内存: 4GB 或更大 显示屏: 1280×960 或更高 (推荐 1920×1080 或更高)

本软件支持以下摄像机。

●Panasonic 网络摄像机

PTZ Camera

- AW-UE 150/155
- AW-UE 100
- AW-HE130
- AW-HR140
- AW-HE40/70/65
- AW-UE70
- AW-HE42/68/75
- AW-UE4

控制辅助摄像机

• AW-HEA10

POVCAM

- AG-UMR20/AG-UCK20
- AG-MDR25/AG-MDC20

<注释>

·在使用摄像机之前,请将固件升级至最新版本。您可从以下网站下载固件。

http://pro-av.panasonic.net/en/

## 关于本文件中的描述

本文件中给出的说明和屏幕或与实物有所差异。

在本文件中,将个人电脑称为"PC"。

## 关于注册和注册商标

- Microsoft、Windows 和 Internet Explorer 是 Microsoft Corporation 在美国的注册商标。
- Intel、Intel Core i7 和 Intel Xeon 是 Intel Corporation 或其附属公司在美国和其他国家/地区的 商标或注册商标。
- 所有其他名称、公司名和产品名均属其各自公司的商标或注册商标。本手册中未指定 TM 和 ⑧ 标记。

按照下述操作安装本软件。

<注释>

- 如要安装本软件,以具有管理员权限的用户身份登录。
- 安装过程中出现用户帐户控制确认时,单击 [Yes] 继续该过程。

## 安装软件

- 1. 双击 Setup.exe,运行安装程序。
- 2. 将显示安装屏幕。单击 [Next]。

| Panasonic PTZ Control Center - InstallShield Wizard |                                                                                                    |  |  |  |
|-----------------------------------------------------|----------------------------------------------------------------------------------------------------|--|--|--|
| 24                                                  | Welcome to the InstallShield Wizard for<br>Panasonic PTZ Control Center                                            |  |  |  |
|                                                     | The InstallShield(R) Wizard will install Panasonic PTZ Control<br>Center on your computer. To continue, dick Next. |  |  |  |
|                                                     | WARNING: This program is protected by copyright law and international treaties.                                    |  |  |  |
|                                                     | < Back Next > Cancel                                                                                               |  |  |  |

3. 将显示软件许可协议。

查看内容,若无问题,选择"I accept the terms in the license agreement",然后单击 [Next]。

| 🛃 Panasonic PTZ Control Center - InstallShield Wizard                                                                                                    | $\times$ |
|----------------------------------------------------------------------------------------------------|----------|
| License Agreement                                                                                                    |          |
| Please read the following license agreement carefully.                                                                                                    |          |
|                                                                                                    | ~        |
| Software License Agreement                                                                                                    |          |
| Panasonic Corporation (hereinafter referred to as "Panasonic") grants to you a<br>non-exclusive license to use "PTZ Control Center" (hereinafter referred to as the<br>"Software") under the following conditions.<br>By installing the Software, you are considered to have agreed with the Software<br>License Agreement. |          |
| Article 1 Rights                                                                                                    | × .      |
| I accept the terms in the license agreement     Print     I do not accept the terms in the license agreement                                                                                                    |          |
| InstallShield                                                                                                    |          |
| < <u>B</u> ack <u>N</u> ext > Cancel                                                                                                    |          |

4. 将显示开始安装屏幕。单击 [Install]。

| 🔀 Panasonic PTZ Control Center - Insta                                                                            | IIShield Wizard | ł               | ×      |  |  |
|----------------------------------------------------------------------------------------------------|-----------------|-----------------|--------|--|--|
| Ready to Install the Program<br>The wizard is ready to begin installation                                         |                 |                 | E      |  |  |
| Click Install to begin the installation.                                                                          |                 |                 |        |  |  |
| If you want to review or change any of your installation settings, click Back. Click Cancel to<br>evit the wizard |                 |                 |        |  |  |
|                                                                                                    |                 |                 |        |  |  |
|                                                                                                    |                 |                 |        |  |  |
|                                                                                                    |                 |                 |        |  |  |
|                                                                                                    |                 |                 |        |  |  |
|                                                                                                    |                 |                 |        |  |  |
|                                                                                                    |                 |                 |        |  |  |
| InstallShield                                                                                                    |                 |                 |        |  |  |
|                                                                                                    | < <u>B</u> ack  | <b>I</b> nstall | Cancel |  |  |

5. 单击 [Finish] 关闭该对话框。

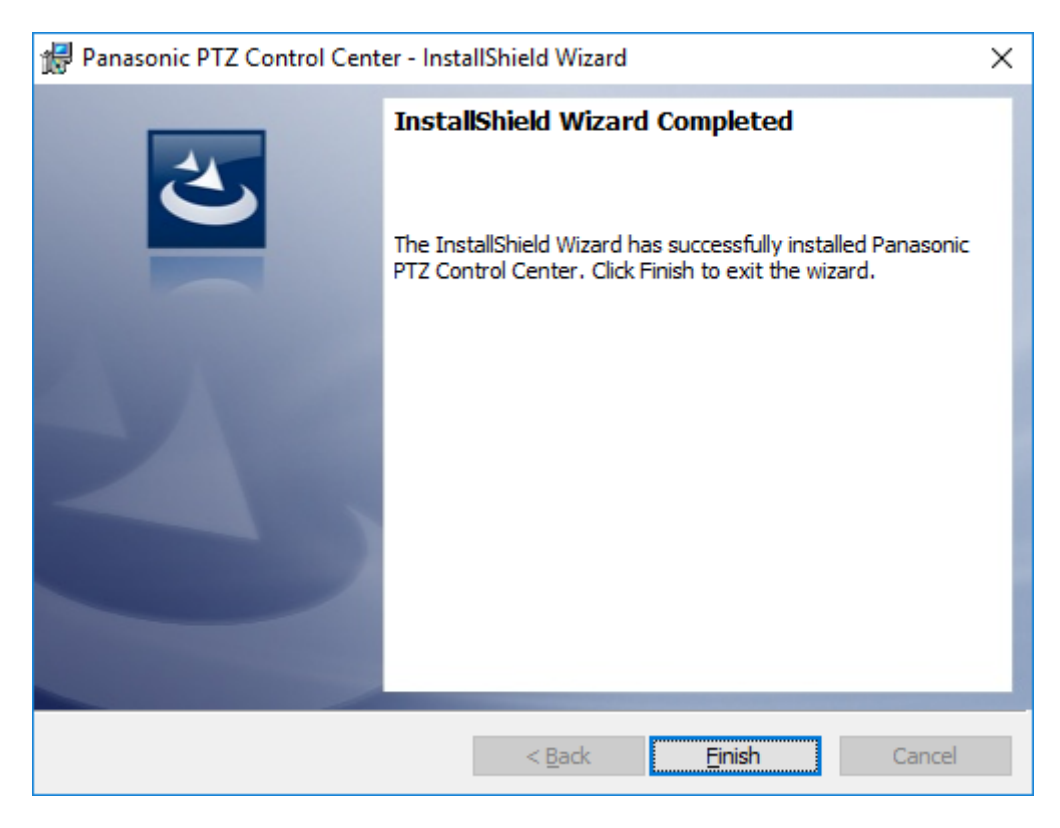

6. 安装过程完成。

# 登录到应用程序

从登录到此软件到开始操作的步骤如下所述。

- 1. 从 Windows 菜单, 单击 [Start] -> [Panasonic]-> [PTZ Control Center] 以启动软件。
- 2. 此软件的登录画面出现。

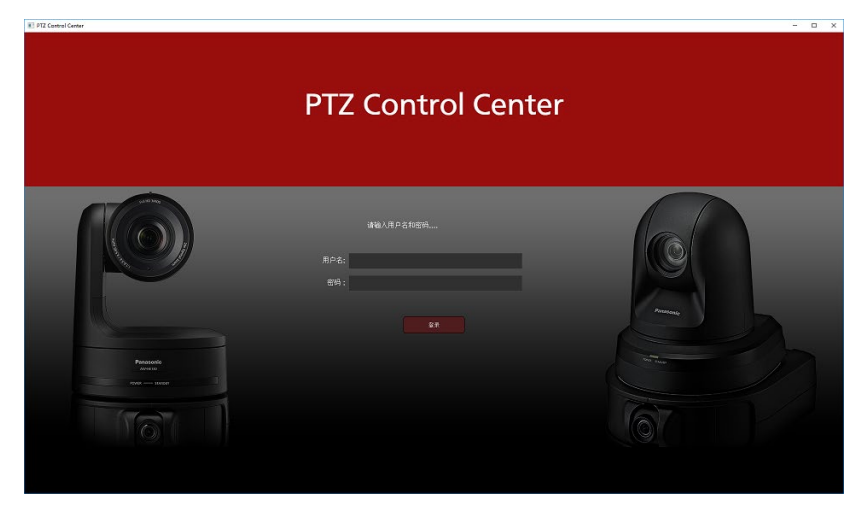

3. 分别在用户名和密码框中输入用户名和密码, 然后单击 [登录] 按钮。

<注释>

•默认用户名和密码如下:

用户名: Admin

密码: Admin

4. 如果登录成功,将显示本软件的预览屏幕。

#### 简单登录功能

只有权限为"User"的用户才能在登录屏幕上跳过输入用户名和密码 按照以下步骤进行设置。

1. 创建以下可执行文件的快捷方式。

右键单击可执行文件,选择"创建快捷方式",然后将其保存在任意位置。 32 位的操作系统:

C:¥Program Files¥Panasonic¥PtzControlCenter¥PTZControlCenter.exe 64 位的操作系统:

C:¥Program Files (x86)¥Panasonic¥PtzControlCenter¥PTZControlCenter.exe2. 右键打开您在步骤 1 中创建的快捷方式的属性。

- 3. 在「快捷方式」选项卡链接的 PTZControlCenter. exe 路径后输入用户名与密码 用户名和密码的前后放一个半角空格。
  - 用户名: username、密码: password 时的例子
    32 位操作系统时:
    "C:\Program Files\Panasonic\PtzControlCenter\PtzControlCenter.exe" username password
    64 位操作系统时:
    "C:\Program File(x86)\Panasonic\PtzControlCenter\PtzControlCenter\PtzControl
- 4. 单击确定按钮关闭快捷方式的属性。
- 5. 双击创建的快捷方式,该软件的登录界面显示后,自动完成登录并显示 VIEW 画面。

# 查看操作手册

本软件的操作手册以帮助文件格式提供。

查看操作手册的步骤如下所述。

- 1. 根据之前页面上"登录到应用程序"所述的步骤登录到本应用程序。
- 2. 单击屏幕左上方的 ② 按钮,显示操作程序手册。

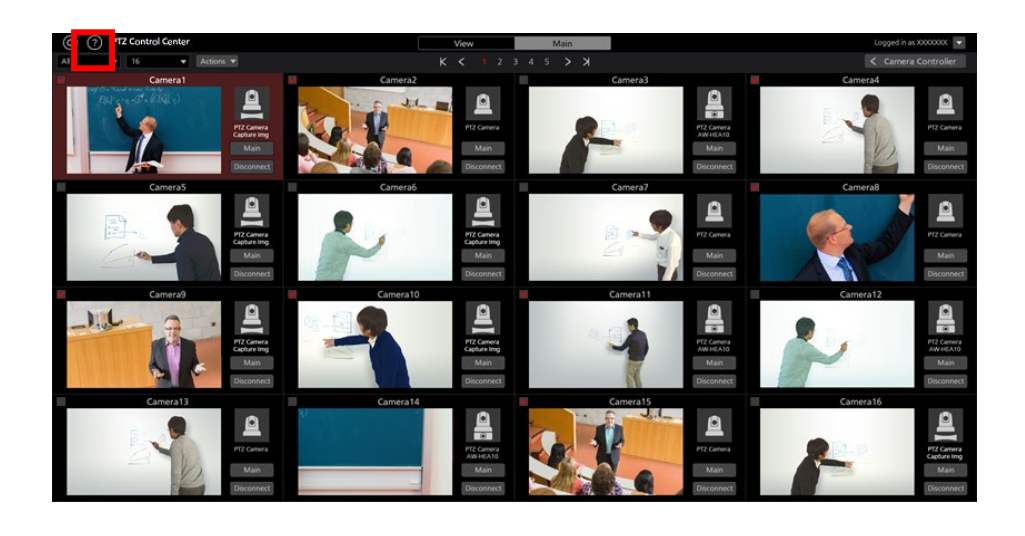

# 默认设置

如有必要,在本软件初次启动时进行默认设置。 详情参见本操作手册"默认设置"一节。